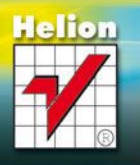

#### INSTALACJA I WSTEPNA KONFIGURACJA SYSTEMU

W Internecie krążą dziesiątki wersji wirusów infekujących komputery wyposażone w systemy operacyjne Microsoft Windows. System Windows Vista jest znacznie bardziej odporny na ich działanie, podczas instalacji systemu warto jednak przestrzegać procedury mini-malizującej ryzyko infekcji:

Windows

- 1. Przygotuj płyty instalacyjne systemu Windows Vista oraz najnowszej edycji dodatku Service Pack.
- Przygłych pry instancyjne systemi minowi snao odzi najmorzeje posyci oddawci el wier raku.
  Odłącz wszyskie przewody bużące do łączenia się z siecią doklaną lub internetm. Jeżeli korzystasz z połączenia bezprzewodowego może okazać się konieczne wyjęcie z komputera bezprzewodowej karty sieciowej.
  Zainstaluj system operacyjny Windows Vista. Zainstaluj system operacyjny Windows Vista
   Zainstaluj najnowszy dodatek Service Pack.
- Wystarczy zaństałować najnowszą edycję dodatku Service Pack. Zawiera ona wszystkie poprawki uwzględnione w poprzednich wydaniach. 5. Sprawdź stan zapory sieciowej systemu Windows. Powinna być włączona.
- 6. Skonfigurui zasady bezpieczeństwa haseł kont użytkowników
- Skonfiguruj połączenie z siecią lokalną lub Internetem.
  Sprawdź aktywność funkcji automatycznej aktualizacji systemu operacyjnego (powinna być włączona) i pobierz wszystkie uaktualnienia

# **OBSŁUGA SYSTEMU WINDOWS VISTA ZA POMOCA KLAWIATURY**

# Systemowe kombinacje klawiszy

| Kombinacja klawiszy                                                                                                    | Znaczenie                                                                                                    |  |
|----------------------------------------------------------------------------------------------------|----------------------------------------------------------------------------------------------------|--|
| Image: State State S | Otwarcie menu Start                                                                                                    |  |
| Alt+spacja                                                                                                    | Otwarcie menu sterującego okna głównego                                                                                                    |  |
| Alt+myślnik                                                                                                    | Otwarcie menu sterującego okna podrzędnego (znajdującego się wewnątrz okna głównego w przypadku<br>aplikacji, które w ramach jednego okna otwierają wiele okien podrzędnych)                                                                                                   |  |
| Alt+F4                                                                                                    | Zamknięcie aktywnego okna głównego                                                                                                    |  |
| Ctrl+F4                                                                                                    | Zamknięcie aktywnego okna podrzędnego                                                                                                    |  |
| F10, Alt                                                                                                    | Uaktywnienie menu aktywnego okna (po menu można przemieszczać się za pomocą klawiszy ze strzałka-<br>mi; klawisz Enter zatwierdza wybór opcji, a klawisz Esc anuluje otwarcie lub uaktywnienie menu)                                                                           |  |
| Menu, Shift+F10                                                                                                    | Otwarcie menu kontekstowego, skojarzonego z podświetlonym elementem lub grupą elementów                                                                                                    |  |
| PrintScreen                                                                                                    | Skopiowanie zawartości ekranu do Schowka                                                                                                    |  |
| Alt+PrintScreen                                                                                                    | Skopiowanie obrazu aktywnego okna głównego do Schowka                                                                                                    |  |
| 3 <b>⊞</b> + <i>E</i>                                                                                                    | Otwarcie okna programu Eksplorator Windows, umożliwiającego przeglądanie zasobów komputera                                                                                                    |  |
| ™⊞+R                                                                                                    | Otwarcie okna dialogowego Uruchamianie, umożliwiającego uruchomienie programu lub otwarcie do-<br>kumentu przez podanie pełnej ścieżki dostępu do pliku                                                                                                    |  |
| ∭⊞+ <i>U</i>                                                                                                    | Otwarcie okna dialogowego Menedżer narzędzi, umożliwiającego sterowanie narzędziami ułatwiającymi<br>korzystanie z systemu osobom o ograniczonej sprawności ruchowej lub wzrokowej                                                                                             |  |
| ))<br>))<br>))<br>))<br>))                                                                                                    | Chwilowa minimalizacja wszystkich okien w celu odsłonięcia powierzchni pulpitu systemowego; powtórne skorzystanie z kombinacji klawiszy przywraca poprzedni układ okien                                                                                                    |  |
| 3⊞+F                                                                                                    | Otwarcie okna Wyniki wyszukiwania, umożliwiającego automatyczne wyszukiwanie w zasobach kom-<br>putera plików i folderów spełniających określone warunki                                                                                                    |  |
| 3⊞+ <i>L</i>                                                                                                    | Zablokowanie pulpitu roboczego systemu na czas przerwy w pracy; odblokowanie pulpitu możliwe jest dopie-<br>ro po podaniu prawidłowego hasła użytkownika korzystającego z komputera (lub administratora systemu)                                                               |  |
| 3⊞+M                                                                                                    | Minimalizacja wszystkich otwartych okien                                                                                                    |  |
| I⊞+Shift+M                                                                                                    | Przywrócenie okien na ekran po ich minimalizacji                                                                                                    |  |
| ⊞+Spacja                                                                                                    | Przeniesienie na pierwszy plan okien wszystkich elementów pomocniczych interfejsu użytkownika<br>(gadgets) oraz paska bocznego (Sidebar)                                                                                                    |  |
| 晒+G                                                                                                    | Przełączanie pomiędzy elementami pomocniczymi interfejsu użytkownika (w tym umieszczonymi na pasku<br>bocznym Sidebar)                                                                                                    |  |
| 3⊞+ <i>T</i>                                                                                                    | Przełączanie pomiędzy oknami widocznymi jako przyciski na pasku zadań Windows                                                                                                    |  |
| I⊞+Tab                                                                                                    | Przełączanie między kolejnymi oknami otwartymi na ekranie z wykorzystaniem pseudotrójwymiarowych<br>efektów interfejsu użytkownika Aero (o ile został on uaktywniony)                                                                                                    |  |
| I⊞+Pause/Break                                                                                                    | Otwarcie okna Właściwości systemu, dającego dostęp do najważniejszych ustawień o zasięgu globalnym<br>(dotyczących całego komputera i systemu operacyjnego)                                                                                                    |  |
| 3⊞+F1                                                                                                    | Otwarcie okna systemu pomocy Windows                                                                                                    |  |
| Alt+Tab                                                                                                    | Przełączanie się pomiędzy kolejnymi oknami otwartymi na ekranie; w czasie przełączania na ekranie poka-<br>zywane jest pole wskazujące ikonę okna, do którego nastąpi przełączenie — dopiero zwolnienie klawisza<br>Alt spowoduje zniknięcie pola i aktywowanie wybranego okna |  |
| Alt+Shift+Tab                                                                                                    | Jak wyżej, lecz w odwrotnej kolejności; kierunek przełączania można zmieniać w czasie wyświetlania pola<br>wyboru, naciskając lub zwalniając klawisz Shift                                                                                                    |  |
| Alt+Esc                                                                                                    | Natychmiastowe przejście do następnego w kolejności okna otwartego na ekranie; ta kombinacja obejmuje<br>również okna niedostępne za pomocą kombinacji <i>Alt+Tab</i> (na przykład niektóre okna dialogowe)                                                                    |  |
| Alt+Shift+Esc                                                                                                    | Jak wyżej, lecz w odwrotnej kolejności; kierunek przełączania można zmieniać w czasie wyświetlania pola<br>wyboru, naciskając lub zwalniając klawisz Shift                                                                                                    |  |
| Ctrl+Shift+Esc                                                                                                    | Uruchomienie programu Menedżer zadań Windows                                                                                                    |  |
| Ctrl+Alt+Del                                                                                                    | Przejście do planszy umożliwiającej zablokowanie ekranu, wylogowanie użytkownika, przelączenie użyt-<br>kownika, zmianę hasła lub uruchomienie programu Menedżer zadań Windows                                                                                                 |  |
| Chan de velacore lo presidente als la colores en litre all'accestences M/In de sus M/Inte                                                                                                    |                                                                                                    |  |
| Standardowe ko                                                                                                    | mbinacje klawiszy aplikacji systemu Windows Vista                                                                                                    |  |

oniższe kombinacje klawiszy obo wiązują w wielu napis anych zgodnie z normami apl re programy mogą ich jed nak nie obsługiwać lub przyporządkowywać im inne funkcje.

| Kombinacja klawiszy      | Znaczenie                                                                                                    |
|--------------------------|----------------------------------------------------------------------------------------------------|
| Tab                      | Przejście do następnego w kolejności pola okna dialogowego                                                                                    |
| Shift+Tab                | Jak wyżej, lecz w odwrotnej kolejności                                                                                                    |
| Esc                      | Anulowanie operacji lub wybranie przycisku Anuluj w oknie dialogowym                                                                          |
| Enter                    | Zatwierdzenie operacji lub wybranie przycisku OK w oknie dialogowym                                                                           |
| Ctrl+Pause/Break         | Wewnątrz okna dialogowego odpowiada naciśnięciu klawisza Esc                                                                                  |
| Alt+Enter                | Otwarcie okna właściwości podświetlonej ikony lub elementu listy                                                                              |
| Ctrl+Z,<br>Alt+Backspace | Cofnięcie ostatnio wykonanej operacji (funkcja undo)                                                                                          |
| Ctrl+X,<br>Shift+Del     | Umieszczenie podświetlonego fragmentu danych (na przykład tekstu) w Schowku systemu Windows i usu nięcie go z dokumentu (funkcja <i>cut</i> ) |
| Ctrl+C,<br>Ctrl+Insert   | Umieszczenie podświetlonego fragmentu danych (na przykład tekstu) w Schowku systemu Windows (funkcja <i>copy</i> )                            |
| Ctrl+V,<br>Shift+Insert  | Wstawienie danych zapisanych w Schowku we wskazanym miejscu dokumentu; zawartość Schowka nie<br>ulega zmianie (funkcja <i>paste</i> )         |
| Ctrl+O                   | Otwarcie okna dialogowego Otwórz umożliwiającego wskazanie pliku, który ma zostać wczytany do pa<br>mięci w celu dalszej obróbki              |
| Ctrl+S                   | Zapisanie aktywnego dokumentu na dysku                                                                                                    |
| Ctrl+N                   | Utworzenie nowego, czystego dokumentu                                                                                                    |
| Ctrl+P                   | Otwarcie okna dialogowego Drukowanie, umożliwiającego skierowanie aktywnego dokumentu do druku                                                |
| Ctrl+A                   | Podświetlenie (zaznaczenie) wszystkich danych w dokumencie                                                                                    |
| Ctrl+€                   | Przejście o wyraz w lewo                                                                                                    |
| Ctrl+→                   | Przejście o wyraz w prawo                                                                                                    |
| Ctrl+Home                | Przejście na początek dokumentu                                                                                                    |
| Ctrl+End                 | Przejście na koniec dokumentu                                                                                                    |

TABLICE **INFORMATYCZNE** 

W aplikacjach służących do obróbki danych tekstowych (na przykład w edytorach tekstu) często działają również następujące

#### Kombinacja klawiszy Znaczenie Ctrl+F Otwarcie okna dialogowego, umożliwiającego odszukanie podanej frazy lub wyrazu w treści dokumentu Zastosowanie pogrubienia czcionki do zaznaczonego (podświetlonego) fragmentu tekstu lub włączenie trybu pisania pogrubioną czcionką; ponowne użycie zmienia stan na przeciwny Ctrl+B Ctrl+ Zastosowanie kursywy do zaznaczonego (podświetlonego) fragmentu tekstu lub włączenie trybu pisania kursywa; ponowne użycie zmienia stan na przeciwny Ctrl+U Zastosowanie podkreślenia do zaznaczonego (podświetlonego) fragmentu tekstu lub włączenie trybu pisa-nia z podkreśleniem; ponowne użycie zmienia stan na przeciwny Ctrl+Page Up Przejście do poprzedniej strony tekstu Ctrl+Page Down Przejście do kolejnej strony tekstu

### KONSOLA TEKSTOWA WINDOWS VISTA

Najszybszym sposobem otwarcia okna tekstowej konsoli systemu Windows Vista jest otwarcie okna Uruchamianie (za pomocą pozycji Uruchom menu Start lub skrótu klawiszowego (2014), wpisanie w polu Otwórz tekstu cmd i naciśniecie klawisza Enter. Okno otwierane przez uruchomienie polecenia commanci (lub command. com) nie jest tekstową konsolą systemu Windows Vista, lecz oknem maszyny wirtualnej MS-DOS. Konsola systemu i maszyna wirtualna MS-DOS są ze sobą niezgodne.

Aby wyświetlić okno konsoli tekstowej na pełnym ekranie (z wykorzystaniem tekstowego trybu pracy karty graficznej), użyj kombinacji klawiszy Alt+Enter. Ponowne użycie tej kombinacji przywraca tryb pracy w oknie trybu graficznego.

#### Uzupełnianie nazw za pomocą klawisza tabulatora

Wewnątrz okna tekstowej konsoli systemu Windows możesz korzystać z automatycznego uzupełniania nazw plików i katalogów, poda-wanych jako parametry poleceń. Wystarczy wprowadzić kilka pierwszych znaków nazwy i nacisnąć klawisz tabulatora, a zostanie wpisana pierwsza nazwa rozpoczynająca się podanymi znakami. Kolejne naciśnięcia klawisza tabulatora spowodują wybieranie kolejnych nazw o ym samym początku (jezellistnieją).

# Nazwy pl<u>ików i katalogów</u>

Nazwy plików i katalogów mogą zawierać dowolne znaki poza następującymi symbolami:

# / : \* ? " < > |

Jeżeli ścieżka ma zawierać informację o napędzie dyskowym lub partycji, której dotyczy, musi rozpoczynać się od litery przydzielonej tej partycji oraz znaku dwukropka:

g:\katalog\plik.txt

Jeżeli nazwa pliku lub katalogu zawiera znak odstępu (spację), całą nazwę lub ścieżkę należy zawrzeć pomiędzy znakami cudzysłowu: "Rozdział drugi.doc"

- "g:\Katalog ze spacją w nazwie"
- "f:\Baza\Baza danych.mdb"

Specjalna nazwa katalogu . . odpowiada katalogowi nadrzędnemu. Na przykład jeżeli katalogiem bieżącym jest c:\kat1\kat2\kat3\kat4,ścieżka . . . . . . odpowiada katalogowi c: \kat1. Ścieżki dostępu mogą być względne lub bezwzględne. Ścieżki względne odnoszą się do bieżącego katalogu i rozpoczynają się od nazwy katalogu (lub nazwy 🦾 katalogu nadrzędnego). Ścieżki bezwzględne rozpoczynają się zawsze od znaku 🔨 odpowiadającego głón katalogowi dysku lub partyrii. Ścieżki obu rodzajów moga zawierać określenie partyrii lub dysku:

| L | iala ogori aysia lab partjeji belezil oba rodzajon mogą zamerać onesienie partjeji lab aysi |                       |  |
|---|---------------------------------------------------------------------------------------------|-----------------------|--|
| l | Ścieżka                                                                                     | Тур                   |  |
|   | katalog\plik.txt                                                                            |                       |  |
| l | \\nazwa.doc                                                                                 | Ścieżka względna      |  |
| l | d:Zapiski.txt                                                                               |                       |  |
| l | \windows\system.ini                                                                         | – Ścieżka bezwzględna |  |
| L | c:\Program Files\                                                                           |                       |  |

#### Specjalne nazwy plików

Ponižsze nazwy plików nie mogą być użyte do nazwania pliku, odpowiadają bowiem urządzeniom lub specjalnym strumieniom danych. Wykorzystuje się je na przykład w celu przekierowywania wyników działania programu (za pomocą mechanizmu strumieni) na drukarkę lub zignorowania wyników.

| Nazwa pliku | Źródło danych przy odczycie                                                              | Cel danych przy zapisie                                                                                                    |
|-------------|------------------------------------------------------------------------------------------|----------------------------------------------------------------------------------------------------|
| nul         | Zbiór pusty, odczyt kończy się natychmiast bez<br>odczytania jakiegokolwiek bajta danych | Nieskończony zasobnik danych, zapisywane dane nie<br>są nigdzie składowane (są ignorowane). Użyteczne,<br>jeżeli wynik operacji ma zostać zignorowany, a nie<br>wyprowadzony na ekran |
| con         | Klawiatura                                                                               | Ekran lub okno konsoli                                                                                                    |
| aux         | Port szeregowy COM1                                                                      | Port szeregowy COM2                                                                                                    |
| prn         | -                                                                                        | Port równoległy LPT1                                                                                                    |
| comlcom9    | Porty szeregowe COM1 do COM9                                                             | Porty szeregowe COM1 do COM9                                                                                                    |
| lpt1lpt9    | _                                                                                        | Porty równoległe LPT1 do LPT9                                                                                                    |
|             |                                                                                          |                                                                                                    |

#### Symbole wieloznaczne

Znaczonio

mbol

Aby wykonać operację na grupie plików o wspólnych elementach nazwy, należy skorzystać z symboli wieloznacznych, zastępujących dowolną liczbę znaków nazwy pliku lub katalogu.

| wieloznaczny                                                                                                    |                                                                                                    |  |  |
|----------------------------------------------------------------------------------------------------|----------------------------------------------------------------------------------------------------|--|--|
| ?                                                                                                    | Zastępuje jeden dowolny znak w nazwie pliku                                                                                                    |  |  |
| *                                                                                                    | Zastępuje dowolny ciąg znaków (o dowolnej długości) w nazwie pliku. Ciąg może być również pusty                                                         |  |  |
| Przykłady:                                                                                                    |                                                                                                    |  |  |
| *kierka.doc                                                                                                    | Odpowiada wszystkim plikom i katalogom, których nazwy kończą się znakami kierka.doc<br>(na przykład: Ekierka.doc, tabakierka.doc)                       |  |  |
| "Rachunek *.txt"                                                                                                    | Odpowiada wszystkim plikom i katalogom, których nazwa rozpoczyna się od Rachunek i kończy tekstem .txt (na przykład: Rachunek A.txt, Rachunek 1178.txt) |  |  |
| ??jecia.xls                                                                                                    | Odpowiada wszystkim plikom i katalogom, których nazwa ma 11 znaków i kończy się tekstem jecia.<br>xls (na przykład: Zajecia.xls, odjecia.xls)           |  |  |
| *                                                                                                    | Odpowiada wszystkim plikom i katalogom (o dowolnej nazwie)                                                                                              |  |  |
| Nazwy plików i katalogów w systemie Windows Vista zachowują wielkość liter określoną przy ich tworzeniu. System, szukając<br>plików, ignoruje jednak tę informację. W systemie Windows Vista nazwy ZAJECIA. TXT, Zajecia.txt i zajecia.txt<br>odpowiadają jednemu, temu samemu plikowi i mogą być używane zamiennie. |                                                                                                    |  |  |
| Ze względu na zgodność z systemem MS-DOS długie ciągi symboli wieloznacznych ? mogą zostać potraktowane jako znak *.<br>Na przykład szablon Z??????. doc pasuje do nazwy pliku Zaproszenia.doc, mimo iż nazwa ma długość 15 znaków,<br>a szablon — tylko 12.                                                         |                                                                                                    |  |  |

#### Naicześciej używane polecenja

Jeżeli w kolumnie "polecenie" podane są dwie nazwy polecenia, są one równoznaczne i możesz korzystać z dowolnej z nich. Większość poleceń po wywołaniu z przełącznikiem /? wyświetła dokładny opis znaczenia wszystkich dozwolonych przeł ków oraz krótką instrukcję korzystania z polecenia. wyświetla dokładny opis znaczenia wszystkich dozwolonych przełączni-

# Dalsza część książki dostępna w wersji pełnej.

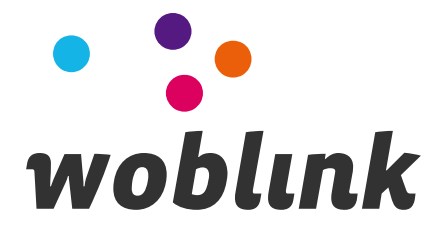